## Instructions for updating Vehicle Garaging Code on the RMV Website

Go to https://mass.gov/rmv

Scroll down to "Online Service Center" and click that

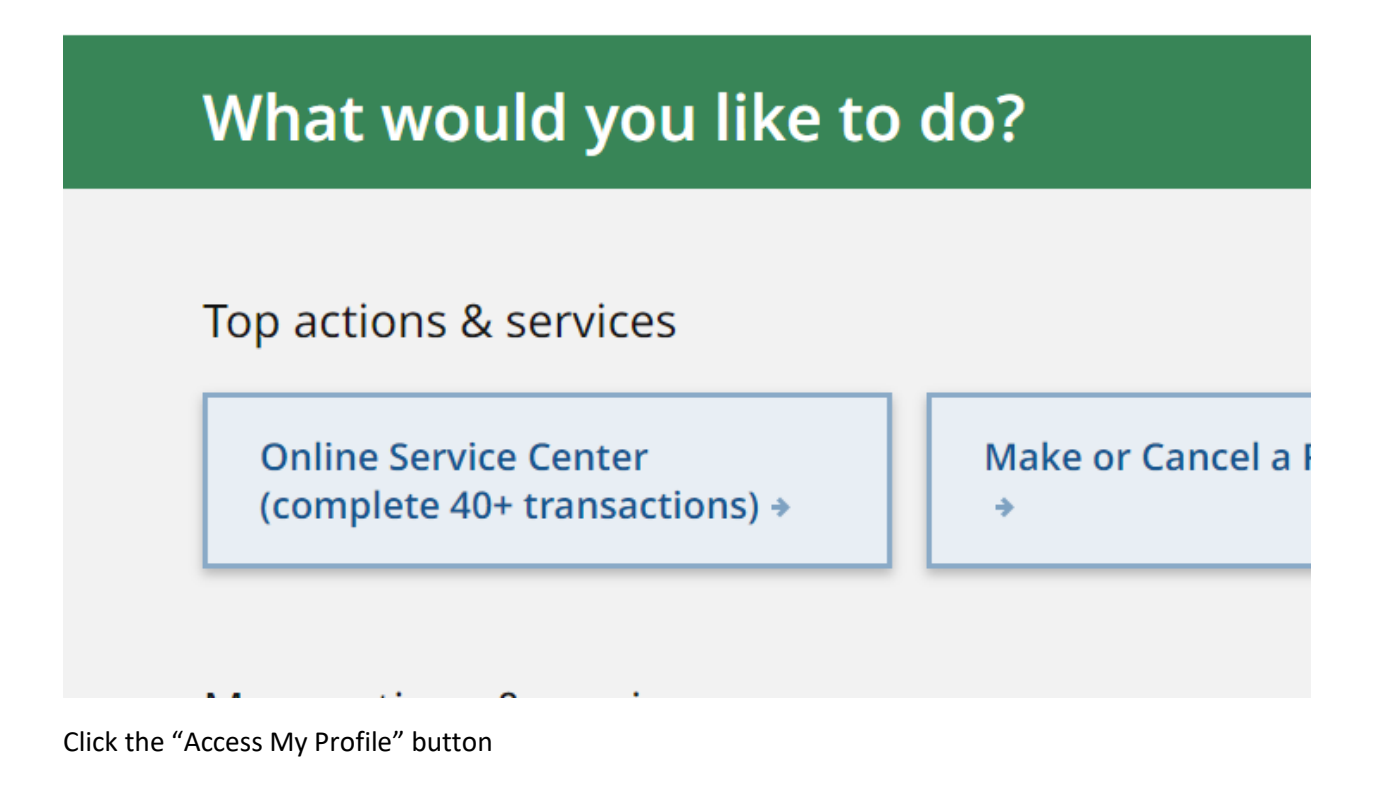

## ce Center

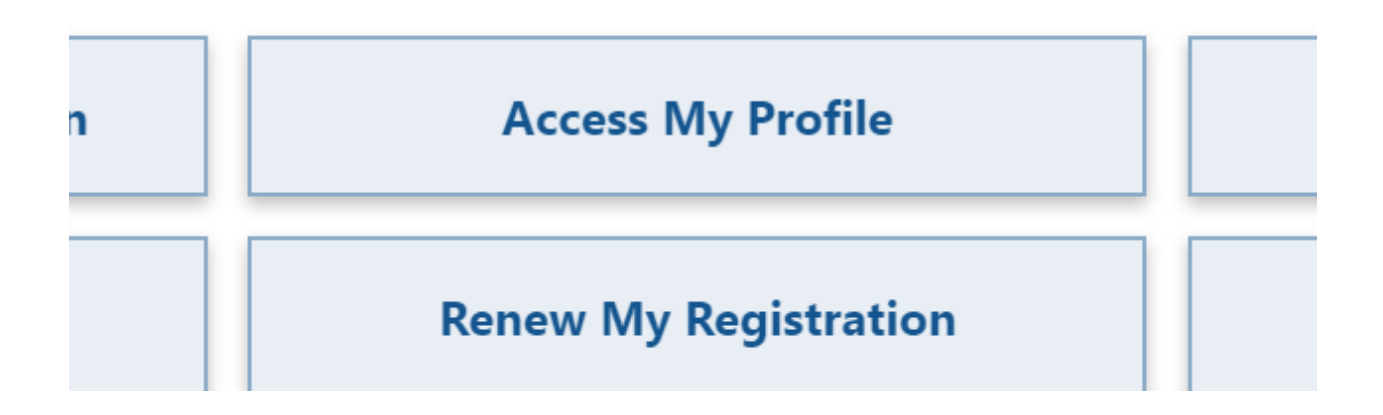

Fill out the form with your DOB, License S#, Last Name, and last 4 digits of your SSN. Click the "I'm not a robot" box and finally click submit.

| < | Home |  |
|---|------|--|

| MASSACHUSETTS DRIVER'S                                                                                                    | Date of Birth (MM/DD/YYYY)                                                                                                    | License, Permit or ID Number •                                                                                                    |
|----------------------------------------------------------------------------------------------------|----------------------------------------------------------------------------------------------------|----------------------------------------------------------------------------------------------------|
| 01/12/2016 S99988                                                                                                    | Last Name                                                                                                    | Last Four of SSN                                                                                                    |
| SAMPLE<br>CONNOR<br>CONNARY ANA STREET<br>APLT<br>APLT<br>APLT<br>APLT<br>APLT<br>APLT<br>APLT<br>APL                                                                                                    | <ul> <li>&gt; I have a Massachusetts License, Permit</li> <li>&gt; I don't have my Massachusetts License,</li> <li>&gt; I don't have a Social Security Number</li> </ul> | or Identification Number<br>Permit or Identification Number                                                                                                    |
|                                                                                                    |                                                                                                    |                                                                                                    |
| Disclaimer                                                                                                    |                                                                                                    |                                                                                                    |
| Disclaimer<br>licking Submit, I certify and affirm that the informatio<br>wful to knowingly submit false information to the Re                                                                                                    | on provided above is my own or that I am the authorized and/<br>gistry of Motor Vehicles, punishable as perjury as allowed unde                                          | or a permitted user of the information contained in this account. I understand that it is<br>er MGL Chapter 90 248. For further information, please refer to MassDOT's Site Policies. |
| Disclaimer  clicking Submit, I certify and affirm that the informatic awful to knowingly submit false information to the Re  Im not a robot  Record Content  Record Content  Record Conte | on provided above is my own or that I am the authorized and/<br>gistry of Motor Vehicles, punishable as perjury as allowed unde                                          | or a permitted user of the information contained in this account. I understand that it is<br>er MGL Chapter 90 24B. For further information, please refer to MassDOT's Site Policies  |

Scroll down to the vehicle you want to update and click "Change Vehicle Address"

| View Vehicle Details            |
|---------------------------------|
| Change Vehicle Address          |
| Renew My Registration           |
| Replace My Registration         |
| Cancel My Registration          |
| Order a Special or Vanity Plate |
| More                            |
|                                 |

Follow the instructions from here to update the address and garaging code for your vehicle. You may need to do this for each vehicle with incorrect information.